高朋高校のイベント(学校見学会等)の申込は今年度から、ユーザ ID(メールアドレス)の登録が必要となります。すぐに受信が確認できるメールアドレスを準備してください。

また、令和5年度(令和4年度実施)から、富山県内すべての私立高校の出願でも同様のユーザID(メール アドレス)の登録が必要となります。

1-1. ユーザ ID の登録画面へ(1)

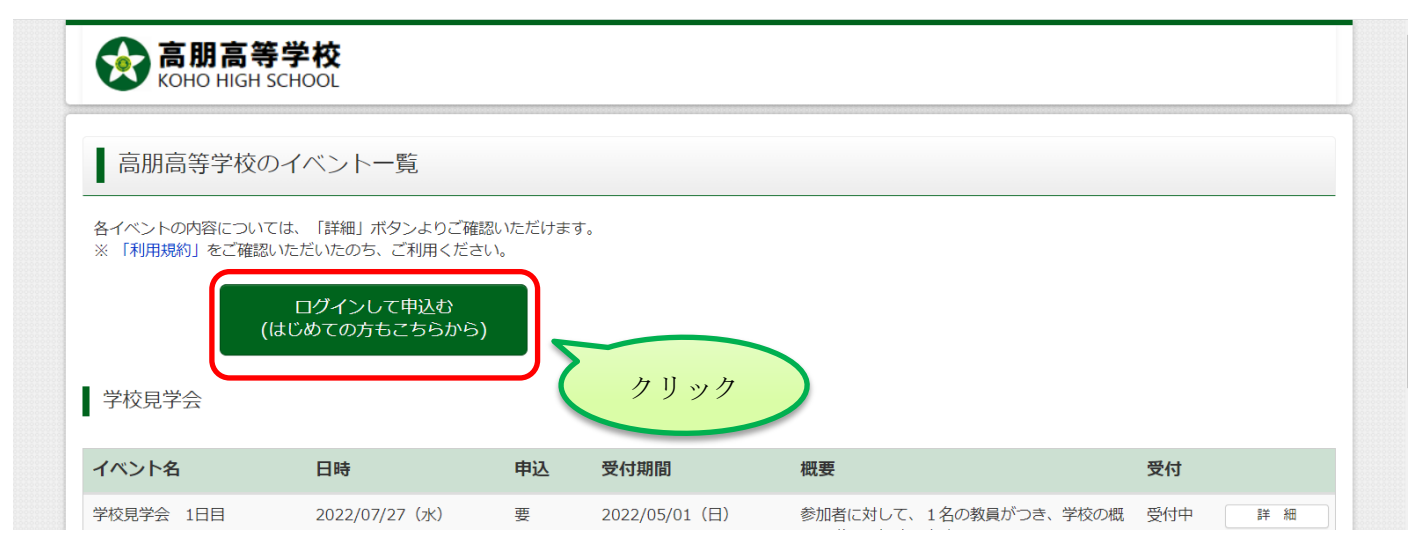

1-2. ユーザ ID の登録画面へ(2)

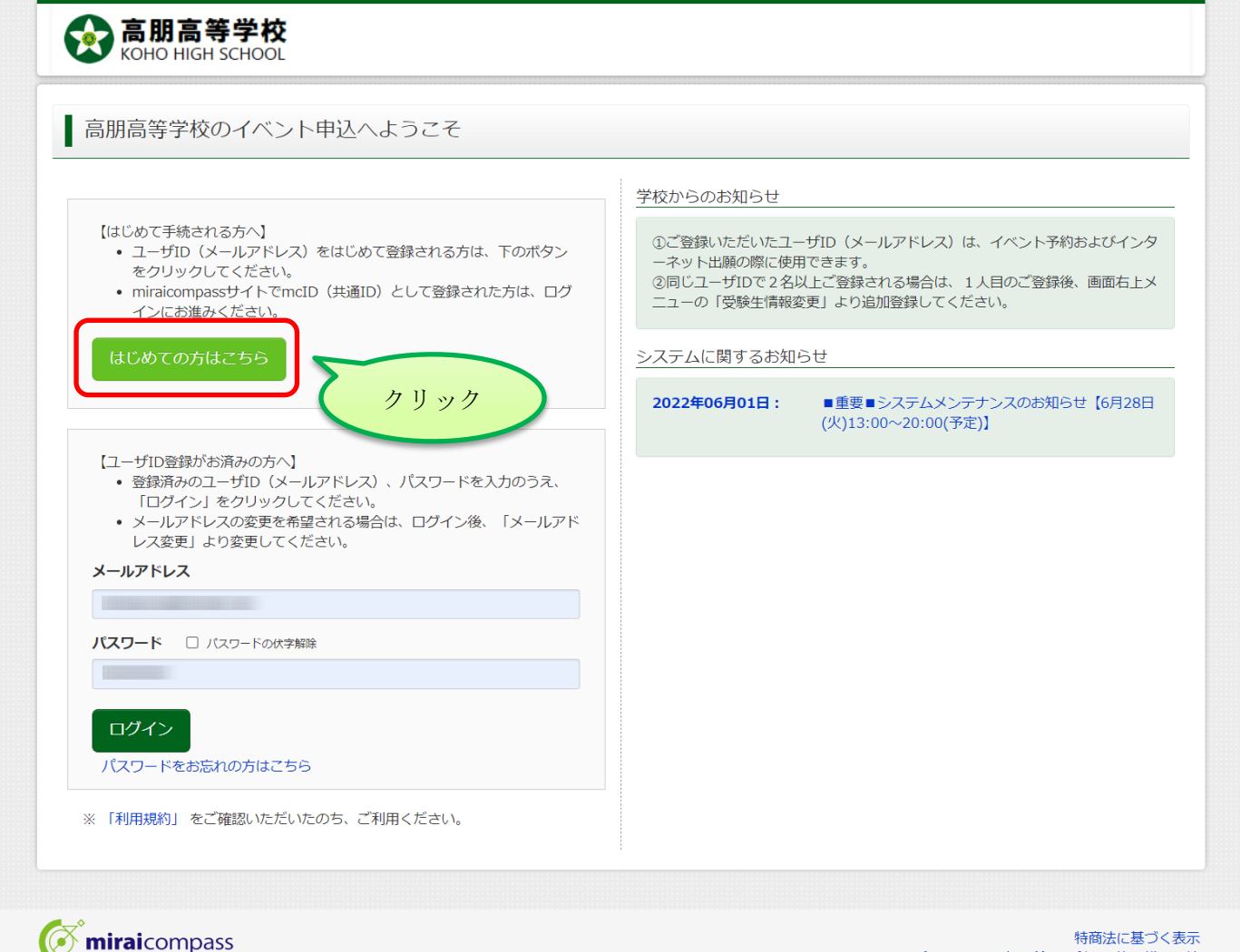

将間法に基づく表示 お問合せ先 よくある質問 利用規約 推奨環境

1-3. ユーザ ID の登録 (メールアドレスの登録)

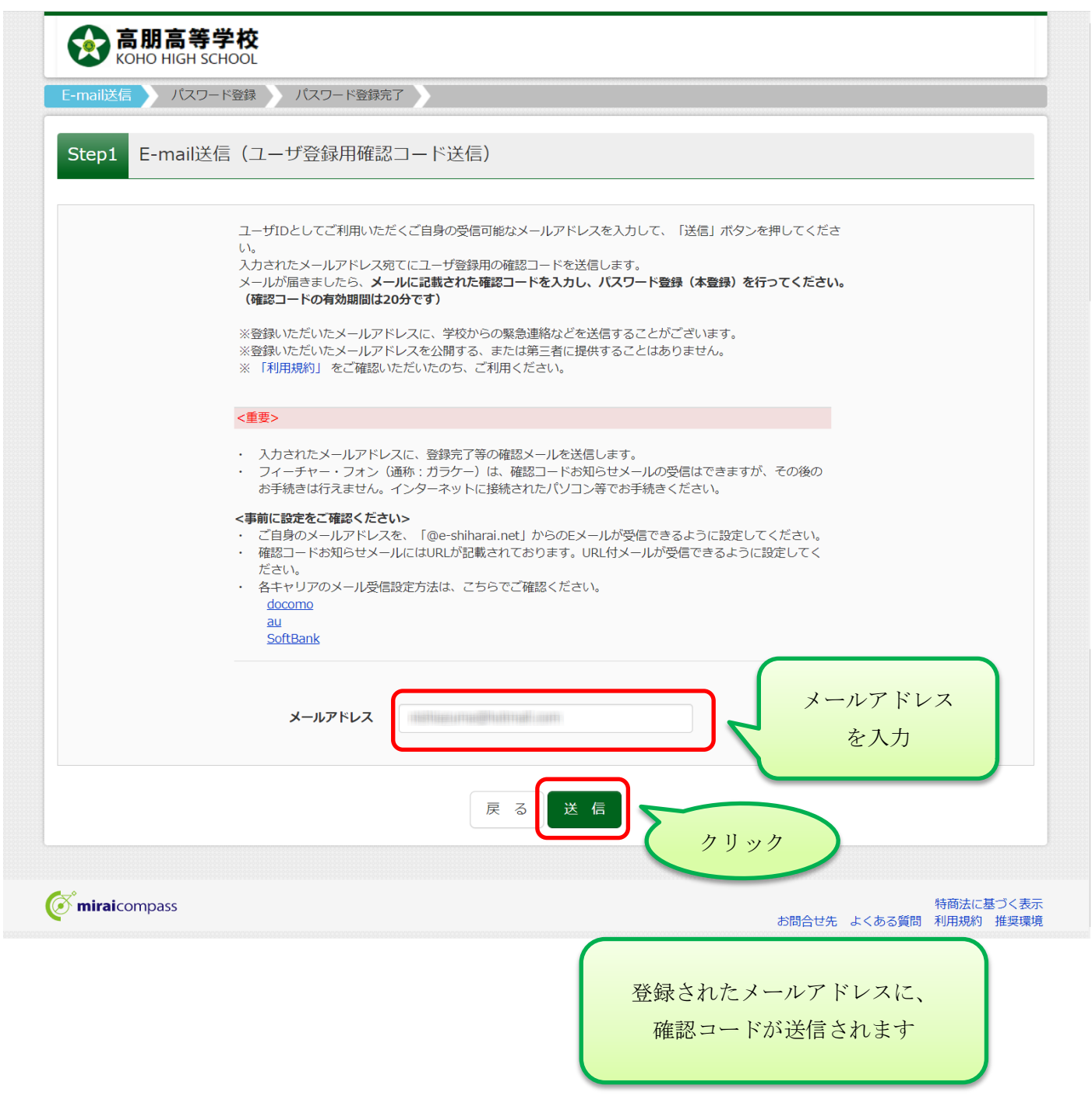

1-4. ユーザーID の登録(登録内容の入力)

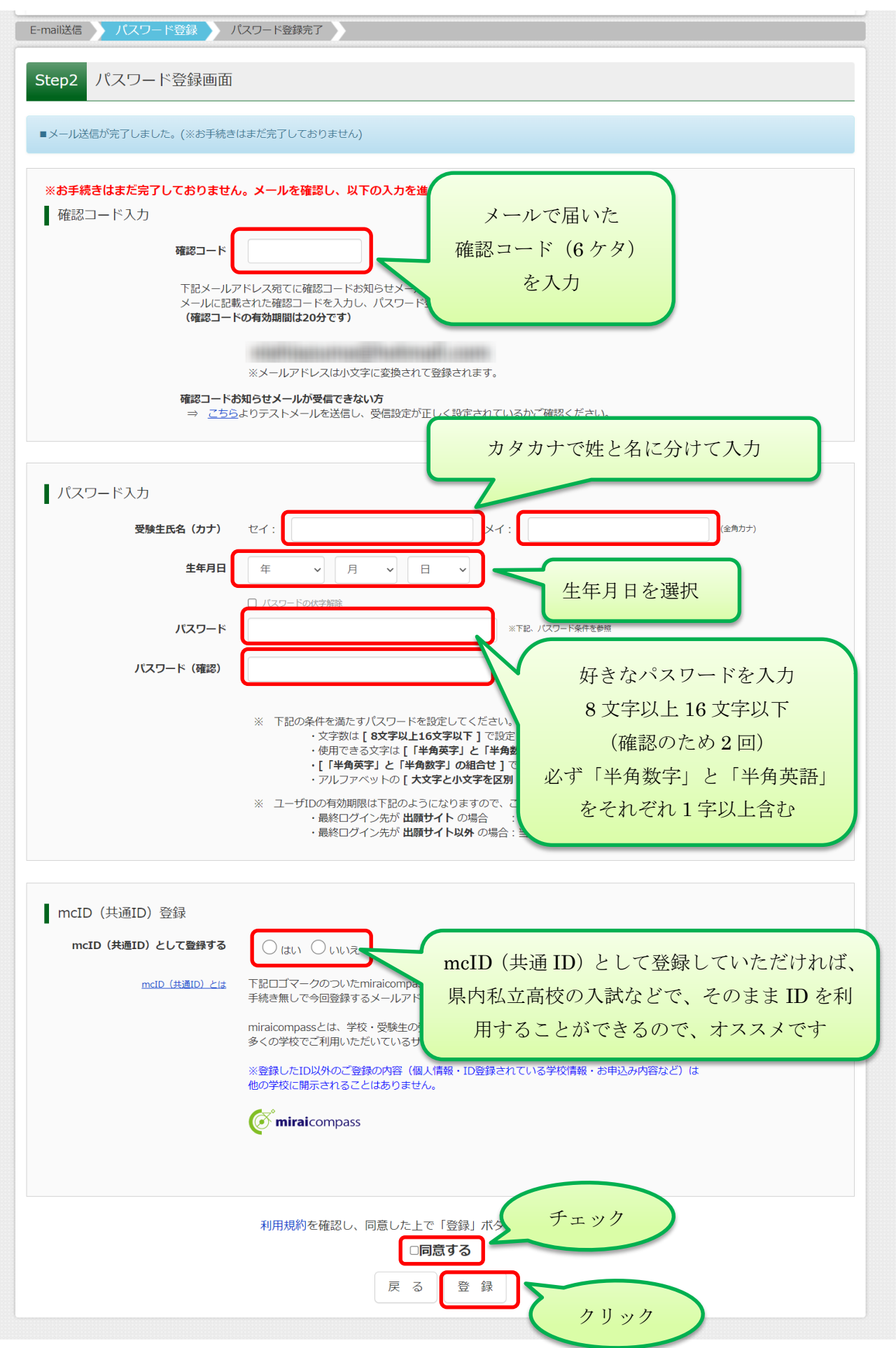

| E-mail送信 パスワード登録 パ | スワード登録完了                                           |                 |
|--------------------|----------------------------------------------------|-----------------|
| Step3 パスワード登録完了    | 7                                                  |                 |
|                    | メールアドレスとパスワードが登録されました。<br>「ログイン」ボタンよりログインを行ってください。 |                 |
| メールアドレス            | and the construction of the                        |                 |
|                    |                                                    | 以上で登録は完了です。     |
|                    | ログインへ                                              | パスワードでログインができます |

ユーザ ID の登録が完了したら、ログインをしてイベントの申し込みを行うことができます。

2-1. ログイン画面へ

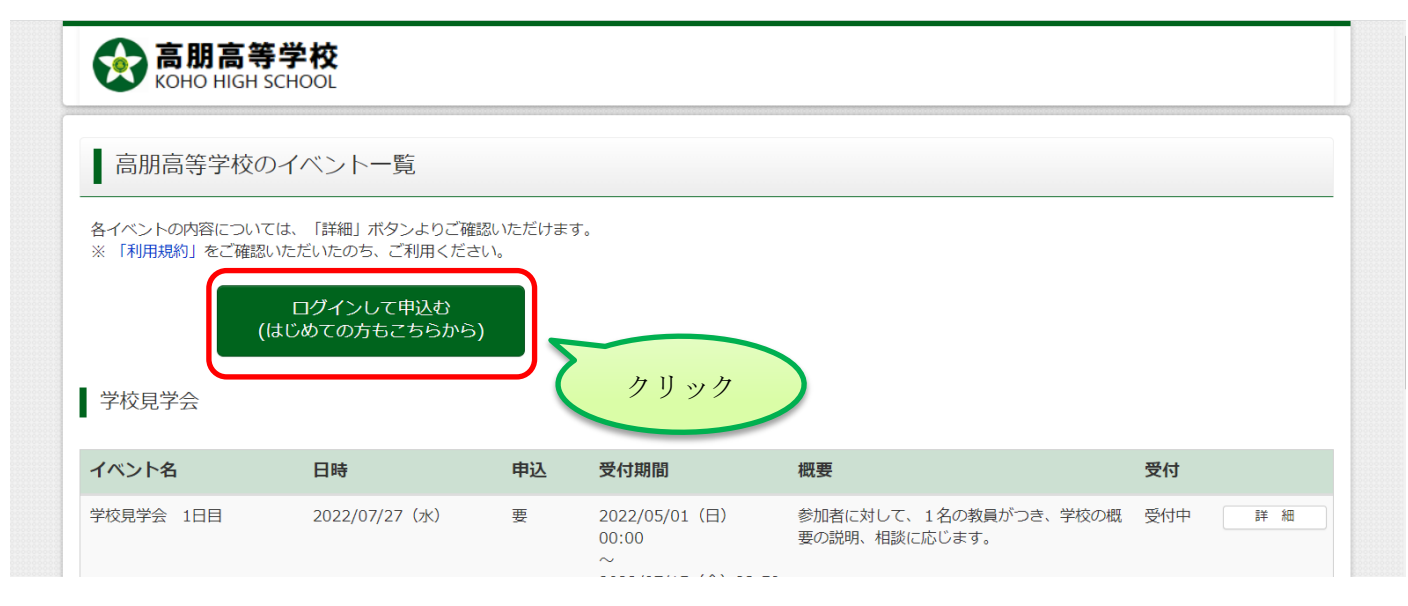

2-2. ログイン

| 【はじめて手続される方へ】<br>• ユーザID (メールアドレス)をはじめて登録される方は、下のボタン<br>をクリックしてください。<br>• miraicompassサイトでmcID (共通ID) として登録された方は、ログ<br>インにお進みください。 | 学校からのお知らせ<br>①ご登録いただいたユーザID(メールアドレス)は、イベント予約およびインタ<br>ーネット出願の際に使用できます。<br>②同じユーザIDで2名以上ご登録される場合は、1人目のご登録後、画面右上メ<br>ニューの「受験生情報変更」より追加登録してください。 |
|----------------------------------------------------------------------------------------------------|----------------------------------------------------------------------------------------------------|
| はじめての方はこちら                                                                                                    | システムに関するお知らせ                                                                                                    |
|                                                                                                    | 2022年06月01日: ■重要■システムメンテナンスのお知らせ【6月28日<br>(火)13:00~20:00(予定)】                                                                                 |
|                                                                                                    | メールアドレス<br>パスワード<br>を入力                                                                                                    |

### 2-3. 受験生選択

| <b>高朋高等学校</b><br>KOHO HIGH SCHOOL             |              | ログアウト                               |
|-----------------------------------------------|--------------|-------------------------------------|
| 受験生選択 受験生を追加したい方はごちら                          |              |                                     |
| 1 つのメールアドレスで複数の<br>受験生を管理するときは<br>こちらから追加できます | 田健生を選択してイビナい | 受験生名を<br>確認して<br>クリック               |
|                                               |              | 特商法に基づく表示<br>お問合せ先 よくある質問 利用規約 推奨環境 |

### 2-4. イベントの選択

|                      | 学校<br>SCHOOL  |         | イベント一覧(マイページ                                          | ) ログイン情報変更 受験生情報変更                             | 申込履歴 ログアウト |
|----------------------|---------------|---------|-------------------------------------------------------|------------------------------------------------|------------|
| イベント一覧(マイペー          | -ジ) イベント詳細画面  | ā 🔪 イベン | ・ト参加者情報の入力 イベ                                         | ント申込内容の確認 ノイベント申込完了                            |            |
| Step1 高朋高等           | 学校のイベントー覧     | ī (マイベ  | ページ)                                                  |                                                |            |
| 申込履歴・配信メール<br>学校見学会  | を確認する         |         |                                                       |                                                |            |
| イベント名                | 日時            | 申込      | 受付期間                                                  | 概要                                             | 受付         |
| 学校見学会 1日目            | 2022/07/27(水) | 要       | 2022/05/01(日)<br>00:00<br>~<br>2022/07/15(金)23:59     | 参加者に対して、1名の教員がつき、学校の概<br>要の説明、相談に応じます。         | 受付中 詳細/申込  |
| 学校見学会 2日目            | 2022/07/28(木) | 要       | 2022/05/01(日)<br>00:00<br>~<br>2022/07/15(金)23:59     | 参加者に対して、1名の教員がつき、学校の概<br>要の説明、相談に応じます。         | 受付中 詳細/申込  |
| 学校見学会 3日目            | 2022/08/19(金) | 要       | 2022/05/01(日)<br>00:00<br>~<br>2022/08/05(金)<br>23:59 | 参加者に対して、1名の教員がつき、学校の概<br>要の説明、相談に応じます。         | 受付中 詳細/申込  |
| 学校見学会 4日目            | 2022/08/22(月) | 要       | 2022/05/01(日)<br>00:00<br>~<br>2022/08/05(金)<br>23:59 | 参加者に対して、1名の教員がつき、学校の概<br>要の説明、相談に応じます。<br>希望日を | 受付け 詳細/申込  |
| 個別相談会<br>■現在表示できるイベン | トはありません       |         |                                                       | 選んで<br>クリック                                    |            |
|                      |               |         |                                                       | $\sim$                                         |            |

**mirai**compass

### 2-5. イベント詳細

| イベント一覧(マイページ  | ジン イベント詳細画面     | イベント     | 参加者情報の入力 イベン            | ット申込内容の確認 イベント申込完了   |               |
|---------------|-----------------|----------|-------------------------|----------------------|---------------|
|               |                 |          |                         |                      |               |
| Step2 イベント    | ∖詳細             |          |                         |                      |               |
| 概要            |                 |          |                         |                      |               |
| イベント名         | 日時              | 申込       | 受付期間                    | 概要                   | 受付            |
| 学校見学会 1日目     | 2022/07/27 (水)  | 要        | 2022/05/01(日)00:00      | 参加者に対して、1名の教員がつき、学校の | D概要の説明、相談 受付中 |
|               |                 |          | ~<br>2022/07/15(金)23:59 | に応じます。               |               |
| 詳細            |                 |          |                         | 会加し粉にかかわらす           | -             |
|               |                 |          |                         | 参加八致(これがもうり)         |               |
| 学校見学会202      | 22 1日目(7月27日)   |          |                         | 1祖を選択してくたさい          | 0             |
| タイトル          |                 | 対象者      | 定員                      | 申込状況                 | <u>A éx</u>   |
| 選択してください      | ~               | 中学生、     | 呆護者                     | -                    | 0組 🗸          |
| 参加すに対して、1     | L名の教員がつき、学校の概要( | の説明、相談に加 | なじます。終了時刻は目安です          | ţ.                   |               |
| (seless is it |                 |          |                         |                      |               |
| 希望の時間を        | 選択              |          | 戻る参加者情報入                | 力へ                   |               |
|               |                 |          |                         |                      |               |
| ーてくださ         |                 |          |                         |                      |               |

#### 2-6. 規約の同意確認

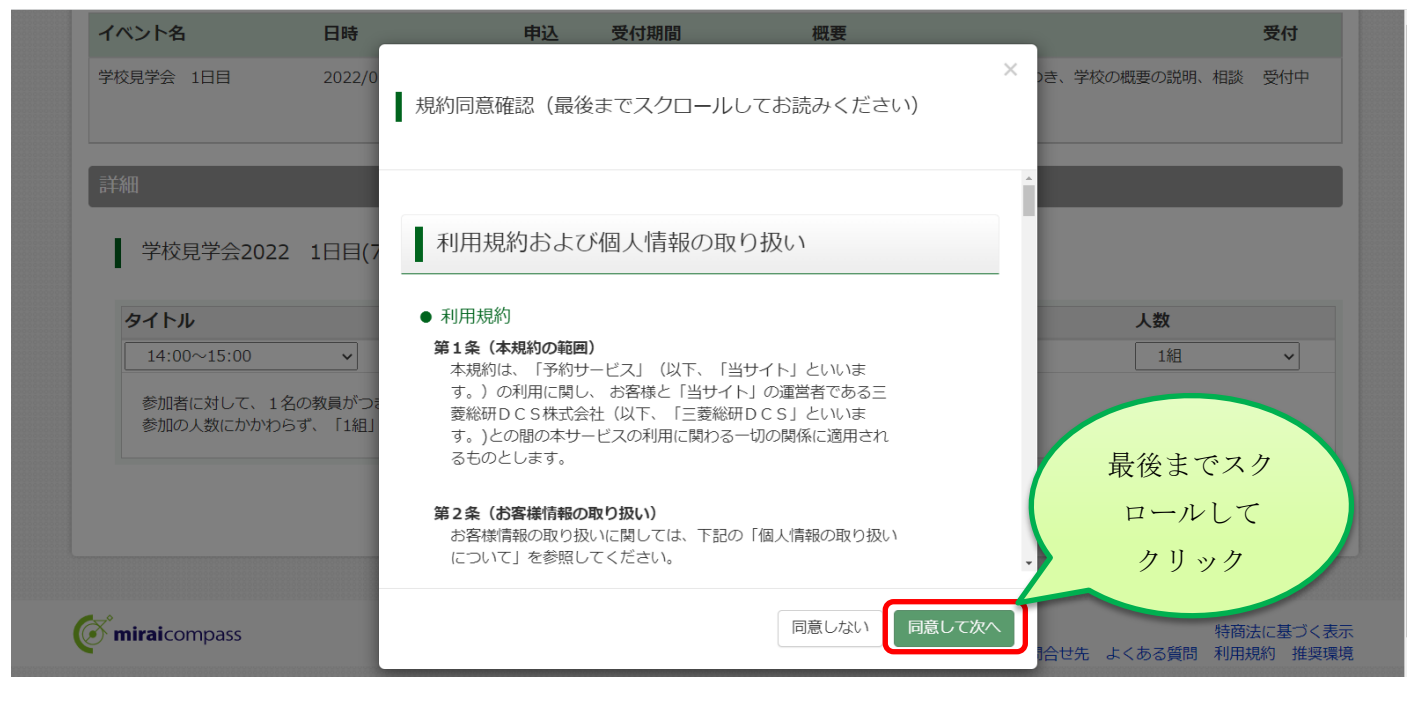

2-7. イベント参加者情報入力

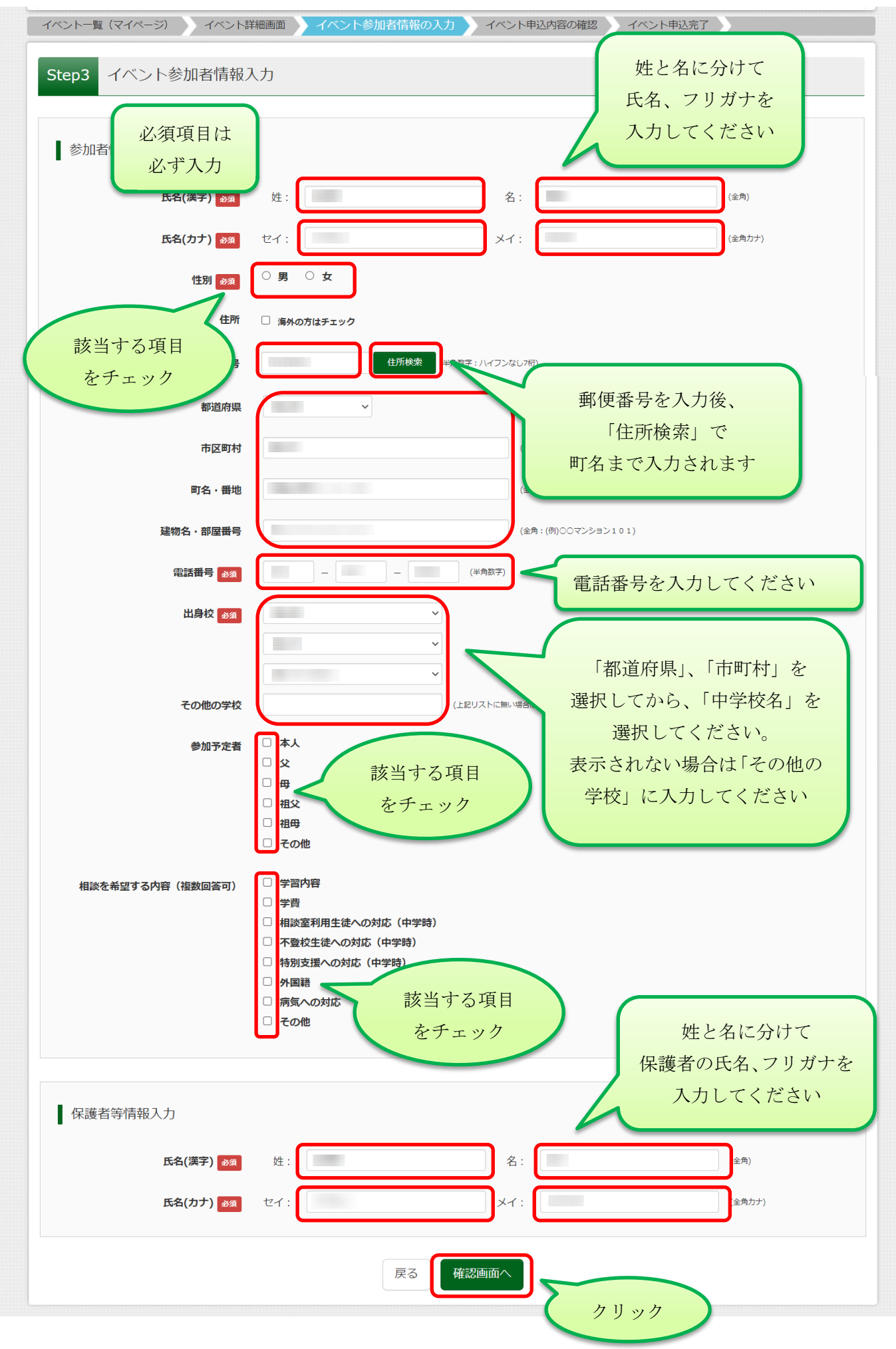

## 2-8. イベント申込内容の確認

| KOHO HIGH                                                                                   | SCHOOL              |          |                                               |                        |                                       | V       | 2.  |
|---------------------------------------------------------------------------------------------|---------------------|----------|-----------------------------------------------|------------------------|---------------------------------------|---------|-----|
| ベント一覧(マイページ                                                                                 | ) イベント詳細画面          | イベント参加   | 者情報の入力 イベント                                   | 中込内容の確認 く              | ベント申込完了                               |         |     |
| Step4 イベント                                                                                  | 申込内容の確認             |          |                                               |                        |                                       |         |     |
| 既要                                                                                          |                     |          |                                               |                        |                                       |         |     |
| イベント名                                                                                       | 日時                  | 申込       | 受付期間                                          | 概要                     |                                       |         | 受付  |
| 学校見学会 1日目                                                                                   | 2022/07/27(水)       | 要        | 2022/05/01(日)00:00<br>~<br>2022/07/15(金)23:59 | 参加者に対して、1名の教<br>に応じます。 | <b>買がつき、学校の</b> 概                     | 悪の説明、相談 | 受付中 |
| 羊細                                                                                          |                     |          |                                               |                        |                                       |         |     |
| 学校見学会202                                                                                    | 2 1日目(7月27日)        |          |                                               |                        |                                       |         |     |
| タイトル                                                                                        |                     | 対象者      | 定員                                            | 申込状》                   | 5                                     | 人数      |     |
| 参加者に対して、1                                                                                   | 名の教員がつき、学校の概要       | の説明、相談に応 | じます。終了時刻は目安です                                 | •                      |                                       |         |     |
| 参加の人数にかかれ                                                                                   | )らず、「1組」と選択して進ん     | しでください。  |                                               |                        |                                       |         |     |
|                                                                                             |                     |          |                                               |                        |                                       |         |     |
| 参加者情報の確                                                                                     | 三刃<br>pr心           |          |                                               |                        |                                       |         |     |
| 氏名(漢字)                                                                                      |                     |          |                                               |                        |                                       |         |     |
| 氏名(カナ)                                                                                      |                     |          |                                               |                        |                                       |         |     |
| 性別                                                                                          |                     |          |                                               | 人力した内容:                | <i>f</i> š                            |         |     |
| 郵便番号                                                                                        |                     |          |                                               | 表示されるの                 | で                                     |         |     |
| 都追府県<br>古区町村                                                                                |                     |          |                                               | 確認してくださ                | · · · · · · · · · · · · · · · · · · · |         |     |
| 町名、番畑                                                                                       |                     |          |                                               |                        |                                       |         |     |
| 建物名・部屋番号                                                                                    |                     |          |                                               |                        |                                       |         |     |
| 電話番号                                                                                        |                     |          |                                               |                        |                                       |         |     |
| 出身校(学校管理番号)                                                                                 |                     |          |                                               |                        |                                       |         |     |
|                                                                                             |                     |          |                                               |                        |                                       |         |     |
|                                                                                             |                     |          |                                               |                        |                                       |         |     |
| その他                                                                                         |                     |          |                                               |                        |                                       |         |     |
| その他参加予定者                                                                                    |                     |          |                                               |                        |                                       |         |     |
| その他<br>参加予定者<br>相談を希望する内容(                                                                  | 複數回答可)              |          |                                               |                        |                                       |         |     |
| その他<br>参加予定者<br>相談を希望する内容(                                                                  | <u>複数回答可</u> )      |          |                                               |                        |                                       |         |     |
| <ul> <li>その他</li> <li>参加予定者</li> <li>相談を希望する内容(</li> <li>保護者等情報の)</li> </ul>                | 複数回答可)<br>確認        |          |                                               |                        |                                       |         |     |
| <ul> <li>その他</li> <li>参加予定者</li> <li>相談を希望する内容(</li> <li>保護者等情報の</li> <li>氏名(漢字)</li> </ul> | <b>複数回答可)</b><br>確認 |          |                                               |                        |                                       |         |     |
| その他<br>参加予定者<br>相談を希望する内容(                                                                  | <b>複数回答可)</b><br>確認 |          |                                               |                        |                                       |         |     |
| その他<br>参加予定者<br>相談を希望する内容(<br>保護者等情報の<br>氏名(漢字)<br>氏名(カナ)                                   | <b>複数回答可)</b><br>確認 |          | 戻る イベントを申                                     |                        |                                       |         |     |
| その他<br>参加予定者<br>相談を希望する内容(<br>保護者等情報の<br>氏名(漢字)<br>氏名(カナ)                                   | <b>複数回答可)</b><br>確認 |          | 戻る イベントを申                                     |                        | ·<br>を確認して                            |         |     |

# 2-9. イベント申込完了

| KOHO HIGH SCHOOL                                           |                       |                                                                                                    |           | 1        | ¢               | đ        |
|------------------------------------------------------------|-----------------------|----------------------------------------------------------------------------------------------------|-----------|----------|-----------------|----------|
| ベントー覧(マイページ) イベント詳細画面 イイ                                   | ベント参加者情報の)            | 入力 イベント申込                                                                                                    | と内容の確認 イノ | ベント 申込完了 |                 |          |
| tep5 イベント申込完了                                              |                       |                                                                                                    |           |          |                 |          |
|                                                            |                       |                                                                                                    |           |          |                 |          |
| イベント申込を受け付けました(申込番号:                                       | )                     |                                                                                                    |           |          |                 |          |
| イベント申込の受付が完了しました。                                          |                       |                                                                                                    |           |          |                 |          |
| 申込内容は、ログイン後のイベントー覧画面からも確認する<br>また、受付票がダウンロードできない場合は申込確認からメ | ことができます。<br>ールで送付すること | もできます。                                                                                                    |           |          |                 |          |
|                                                            | 受付票PL                 | <u>のFの表示・印刷について</u><br>受付票出力                                                                                                    |           |          |                 |          |
|                                                            |                       |                                                                                                    | 本校では受     | 付票の出力    | 、持              |          |
|                                                            |                       | ]                                                                                                    | 参は必要あ     | らりませんか   | ぶ控              |          |
| 学校からのお知らせ                                                  |                       |                                                                                                    | えとして      | 出力できま    | す               |          |
| 当日のご来校をお待ちしております。<br>上届きをご持参下さい                            |                       |                                                                                                    |           |          |                 |          |
| 新型コロナウイルス感染症対策のため、<br>マスクの着用、手指の消毒にご協力お願いします。              |                       |                                                                                                    | 受付要+      | トンプル     |                 |          |
| 受付票の持参は必要ありません。                                            |                       |                                                                                                    | ⊻□示/      | 0022 当付百 |                 |          |
| 要                                                          |                       |                                                                                                    |           | .vez     |                 |          |
| べい人名 口咕 月                                                  | <b>ا</b> ر ا          | 朋高等学校                                                                                                    |           |          |                 |          |
| 校見学会 1日目 2022/07/27 (水) 要                                  |                       | ベント申込番号                                                                                                    |           |          |                 |          |
|                                                            |                       | 時                                                                                                    |           |          |                 |          |
| "細                                                         | *                     | :人氏名(漢字)                                                                                                    |           |          |                 |          |
| -                                                          | ~                     | 別                                                                                                    |           |          |                 |          |
| 学校見学会2022 1日目(7月27日)                                       | 在                     | 学校名<br>羅老氏名(漢字)                                                                                                    |           |          |                 |          |
| タイトル ジ                                                     | 対象者                   | 護者氏名(カナ)                                                                                                    |           |          |                 |          |
| 参加者に対して、1名の教員がつき、学校の概要の説明、<br>参加の人物にかかわらず 「1組」と選択して進んでくだ   | 相談に成り                 | ゛ループ                                                                                                    | タイトル      |          | 人数(受            | 験生/保護者等) |
|                                                            |                       | AND DESCRIPTION OF A DESCRIPTION OF A DE | 111111    |          |                 |          |
|                                                            |                       |                                                                                                    |           |          |                 |          |
| 参加者情報                                                      |                       |                                                                                                    |           |          |                 |          |
| 氏名(漢字)                                                     |                       |                                                                                                    |           |          |                 |          |
| 参加予定者                                                      |                       |                                                                                                    |           |          |                 |          |
| 相談を布望りる内容(俄数回合可)                                           |                       |                                                                                                    |           |          |                 |          |
|                                                            |                       |                                                                                                    | じたで申し     | えるけ会了、   | です              |          |
| 保護者等情報                                                     |                       | ~~~~~~~~~~~~~~~~~~~~~~~~~~~~~~~~~~~~~~                                                                                                    | 以上して中しい   | アドレスに    | く y 。<br>・ メール・ | カジ       |
| 氏名(漢字)                                                     |                       |                                                                                                    | 送信        | されます。    | -/ /• /         | ~        |
| 氏名(力ナ)                                                     |                       |                                                                                                    |           |          |                 |          |
|                                                            |                       |                                                                                                    | ĊЪ        |          |                 |          |
|                                                            |                       |                                                                                                    |           |          |                 |          |
|                                                            |                       |                                                                                                    |           |          |                 |          |